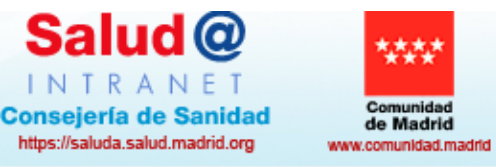

ASISTENCIA

SANITARIA

Jueves, 21 de Septiembre de 2023

INICIO

Redes de Profesionales

Inicio de sesión

Buscar este sitio

ÁREA DE

SISTEMAS

SGT

÷ , ,

Estoy en: Gerencia Asistencial de Atención Primaria > Gerencia Asistencial de Atención Primaria

FARMACIA Y

PRODUCTOS

SANITARIOS

INFORMACIÓN,

HUMANIZACIÓN, CALIDAD Y BIOÉTICA

| ,                                                                                               |                                                                                                    |                                                                                                    |                                                                                                    |  |
|-------------------------------------------------------------------------------------------------|----------------------------------------------------------------------------------------------------|----------------------------------------------------------------------------------------------------|----------------------------------------------------------------------------------------------------|--|
| Inicio                                                                                          | COVID-19                                                                                                    | Indicadores COVID-19                                                                                                    | Espacio AP Madrid                                                                                   |  |
| Gerencia Asistencial de<br>Atención Primaria<br>Aseguramiento y Tarjeta<br>Sanitaria            | PLAN DE MEJORA DE ATENCIÓN PRIMARIA<br>Y PLAN DE REORGANIZACIÓN A SISTENCIAL<br>DE LOS CENTROS DE SALUD           | Cartelería en Centros de Salud                                                                                              | Mapa de Comunicaciones<br>Interactivo (Nuevo)                                                       |  |
| Atencion al usuario<br>Procesos asistenciales<br>Pediatría                                      | NUEVA WEB DE ATENCIÓN PRIMARIA                                                                                    | TA DE CALIDAD DE VIDA LABORAL                                                                                               | Enlaces Destacados                                                                                  |  |
| Unidades de Atención                                                                            |                                                                                                    | I Premio de Salud Comunitaria en Atención Primaria                                                                          | APADE                                                                                               |  |
| Específica                                                                                      | NOTICIAS                                                                                                    | ver todas las noticias >                                                                                                    | Plan de Comunicación                                                                                |  |
| Calidad<br>Calidad de los cuidados<br>Seguridad del Paciente<br>Sistemas de Información         | Mensajes de apoyo en el Centro de Salud Guayaba en el Día<br>Mundial para la Prevención del Suicidio              | Premiado el Centro de Salud María de Guzmán de la<br>Comunidad de Madrid por su compromiso contra la violencia<br>de género | Punto de Encuentro Primaria<br>Reacciones Adversas a<br>Medicamentos<br>Manual de Tarjeta Sanitaria |  |
| Formación Continuada AP                                                                         | La Comunidad do Madrid inicia un provocto para vigilar a                                                          | Entramos en saluda,                                                                                                    | Espacios de Colaboración Primaria                                                                   |  |
| Investigación<br>Innovación                                                                     | domicilio y en tiempo real la salud de las personas mayores                                                       | consultas er pinchamos en atención                                                                                          | Consulta @Web                                                                                       |  |
| Unidades Docentes                                                                               |                                                                                                    | primaria y pinchamos en                                                                                                    | Farm@web                                                                                            |  |
| Formación Estudiantes<br>Premios, Ayudas y<br>Congresos                                         | El CS Barrio del Pilar celebra la Semana de la Lactancia<br>Materna                                               | Diaz Ayuso a<br>tiempo a los<br>pruebas par                                                                                 | Salud Comunitaria<br>Informe Agendas Centros de Salud<br>Ecografía                                  |  |
| Mantenimiento, Obras y<br>Servicios Generales<br>Suministros e Inversiones<br>Gestión económica | La Gerencia de Atención Primaria premia a los niños por sus<br>dibujos para concienciar sobre la higiene de manos | El Centro de Salud Sector III recibe un diploma por su ayuda a<br>las personas refugiadas de Getafe                         | Gestión IT<br>S-O-S<br>Prestación de ayuda para morir.<br>Eutanasia.                                |  |
| Gestion Ambiental y<br>Energética<br>Prevención de Riesgos<br>Laborales                         | Lo último publicado                                                                                               |                                                                                                    | Ucranianos<br>Estrategia de Salud Comunitaria en<br>Atención Primaria                               |  |

INSPECCIÓN

ORDENACIÓN

Y

RECURSOS

HUMANOS

SALUD

PÚBLICA

INVESTIGACIÓN,

DOCENCIA E INNOVACIÓN

Laborales Normativa y Logislación

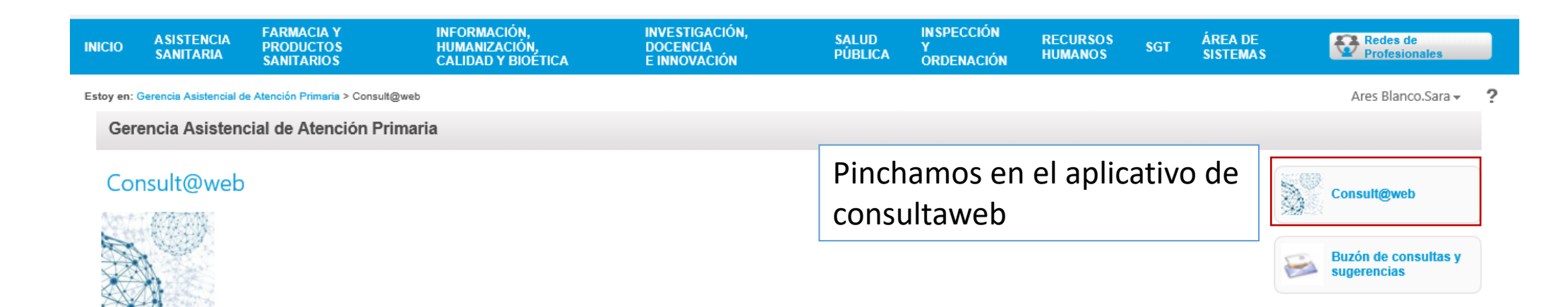

<u>Consult@web</u> es una aplicación en entorno web que permite que cada profesional sanitario pueda acceder a datos clínicos de sus pacientes, complementando a los que ya están disponibles a través de los indicadores de otras aplicaciones (eSOAP, Farm@web). Está pensada para uso de los profesionales, por lo que se presenta con un nivel de agregación CIAS y Centro. Todo ello con el objeto de facilitar el desarrollo de proyectos de calidad y de investigación, pero sobre todo con el fin de conocer, para poder mejorar, el resultado de la asistencia que se presta.

Consult@web permite utilizar informes predefinidos, que facilitan y simplifican el acceso a los datos. Además, tiene un buscador avanzado, que permite realizar consultas complejas sobre los datos clínicos y de dispensación. Inicialmente contaba con los módulos de Episodios (AP-Madrid) y de Fármacos (incluyendo información de medicamentos dispensados, según se recoge en Farm@drid). Después se han añadido los DGP y datos del CMBD.

Hemos abierto un buzón de correo de consultas y sugerencias accesible mediante en un link a la derecha de esta misma página.

**N** - -----

| Consult@Web |                                                        | SaludMadrid                                                                    | Servicio Madrileño de Salud                                                                               |                                 |
|-------------|--------------------------------------------------------|--------------------------------------------------------------------------------|----------------------------------------------------------------------------------------------------|---------------------------------|
|             |                                                        | 21/09/2023 12:58:46                                                            | Guía del usuario                                                                                          |                                 |
|             | Bienvenid@ A Consult@Web<br>Atención Primaria          |                                                                                |                                                                                                    |                                 |
|             | Identificación Usuario:<br>NIF<br>Contraseña<br>Entrar | Metemos nu<br>y le damos a<br>Puede ocurri<br>alta, en ese o<br>director del o | estro usuario y conti<br>entrar.<br>r que no estés dado<br>caso tienes que pedir<br>centro que te dé de a | raseña<br>de<br>le a tu<br>alta |
|             | Copyright © Comunidad de Madrid                        |                                                                                |                                                                                                    |                                 |

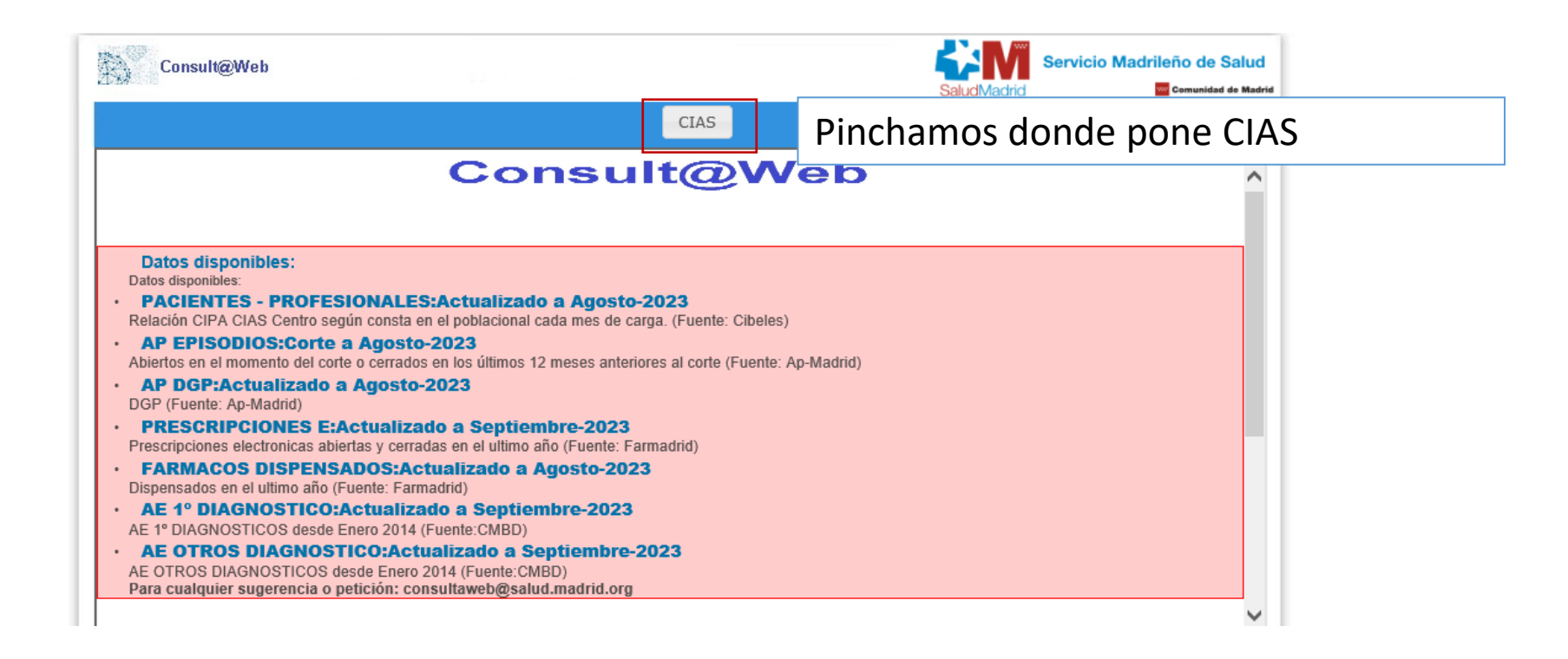

|                                                                               |                   |                                                                                                    |               | q                              |                 |                          |                              |    |
|-------------------------------------------------------------------------------|-------------------|----------------------------------------------------------------------------------------------------|---------------|--------------------------------|-----------------|--------------------------|------------------------------|----|
| Filtros 💡<br>Situación:                                                       | EDAD:Entre y años | y años <b>F.Nacimiento:</b> Entre y<br>istorico Ambos <b>Olympication</b><br>SEXO: <b>O</b> Ambos Mujer Hombre |               | /Teunte OTe                    | ATENDIDOS ULT   | AÑO EN AP:<br>AÑO EN AE: | ⊘Si No Todos<br>Si No ⊘Todos |    |
| Búsquedas pe                                                                  | ersonalizadas 🕜   |                                                                                                    |               |                                |                 |                          |                              |    |
| Descripción consu<br>Módulo                                                   | lta<br>V          | Campo                                                                                                    | Operador      | Desc                           | ripción Estado  | Desde                    | Hasta                        |    |
| Última consu                                                                  | ita 🕜             |                                                                                                    |               |                                |                 |                          |                              |    |
| Informes pre                                                                  | definidos 🕜       |                                                                                                    |               |                                |                 |                          |                              | 1  |
| 1.DatosAdministrativos 2.Clínico - farmacológicos 3.Índices avanzados 4.Ayuda |                   |                                                                                                    | 4.Ayuda       | Buscamos Informes predefinidos |                 |                          |                              |    |
| 1                                                                             | L.01 Población    | 1.02 Poblac                                                                                                    | ción Atendida |                                | farmacológicos  | y de ah                  | í pinchamos                  | en |
| Consultas gu                                                                  | ardadas 🕜         |                                                                                                    |               |                                | población atenc | lida                     |                              |    |

| Última consul                    | ta 😮                         |                        |                |                    |                    |        |
|----------------------------------|------------------------------|------------------------|----------------|--------------------|--------------------|--------|
| 2.04 AE 1º DIAG A                | MBULATORIAS CIE-10           |                        |                |                    |                    | : 🔁 💾  |
| Informes pred                    | lefinidos 🕜                  |                        |                |                    |                    |        |
| 1.DatosAdministra                | ativos 2.Clínico - farmacoló | gicos 3.Índi           | ices avanzados | 4.Ayuda a Depuraci | ón de Datos        |        |
| 2.01 CODIGOS (<br>2.04 AE 1º DIA | CIAP Atendidos Ultimo Año    | Pinchamo<br>último año | s en cód<br>ว  | gos CIAP aten      | didos PITALIZACION | CIE-10 |
| Consultas gua                    | rdadas 🕜                     |                        |                |                    |                    |        |
| PERSONALES                       | PERSONALES COMPARTIDAS       | CENTRO                 | DA             | СМ                 |                    |        |

| CIAS X S Por último pinchamo<br>está en la parte super<br>2.04 AE 1º DIAG AMBULATORIAS CIE-10                           | s en la lupa que<br>rior de la pantalla |
|----------------------------------------------------------------------------------------------------|-----------------------------------------|
| Módulo Campo Operador Descripción Estado   Y ✓                                                                          | ۲                                       |
| Última consulta ?<br>2.04 AE 1º DIAG AMBULATORIAS CIE-10                                                                |                                         |
| Informes predefinidos 🕜                                                                                                 |                                         |
| 1.DatosAdministrativos 2.Clínico - farmacológicos 3.Índices avanzados 4.Ayuda a Depuración de Datos                     |                                         |
| 2.01 CODIGOS CIAP Atendidos Ultimo Año 2.02 Episodios/Evolucion Pob.Atendida Ultimo 2.03 AE 1º DIAG HOSPITALIZACION CIE | -10                                     |
| Consultas guardadas 🕜                                                                                                   |                                         |
| PERSONALES PERSONALES COMPARTIDAS CENTRO DA CM                                                                          |                                         |

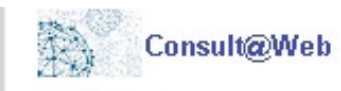

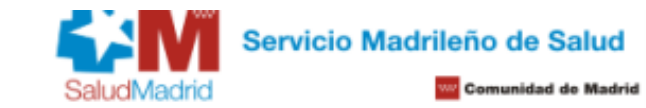

| 0        | OCM     | Codigo/s    | N° Pacientes Dis Prevalencia Hombres Mujeres 0 a 3 3 | 3 a |
|----------|---------|-------------|------------------------------------------------------|-----|
| 16       | 12      | Z30.2       | Saldra esta pagina los circulos senalan los          |     |
| 17       | 78      | K44.9       | codigos CIAP y el número de pacientes,               |     |
| 18       | 39      | K29.50      | solo hay que buscar el codigo CIAP que               |     |
| 19       | 131     | L98.8       |                                                      |     |
| 20       | 25      | J34.2       | <b>3</b> 9                                           |     |
| 21       | 113     | L98.9       | <b>3</b> 8                                           |     |
| 22       | 11      | L72.0       | <b>3</b> 8                                           |     |
| 23       | 8       | K40.90      | <b>3</b> 8                                           |     |
| 24       | 18      | L72.3       | <b>3</b> 7                                           |     |
| <        | 25      |             | >                                                    |     |
| ramos de | poblaci | ón: Poblaci | on Capitativa 🔽 Páginas: 1 🔽                         | 1   |